English Français Deutsch Italiano Español **Português** Nederlands Norsk Dansk Svenska Suomi Русский Polski Magyar Čeština Slovenčina Slovenski Hrvatski Română Български Eesti Latviski Lietuviškai Ελληνικά Türkçe 日本語 한국어 繁體中文 简体中文 Bahasa Indonesia ไทย

© 2010 Все права сохранены.

Краткое руководство пользователя ноутбука серии Aspire Первый выпуск: 07/2010

Номер модели: \_\_\_\_\_

Серийный номер: \_\_\_\_\_

Дата покупки: \_\_\_\_\_

Место покупки: \_\_\_\_\_

## Вначале о главном

Благодарим вас за то, что для решения своих мобильных вычислительных задач вы выбрали ноутбук Acer.

#### Ваши руководства

Мы разработали ряд руководств, которые помогут вам в использовании ноутбука Acer:

Этот плакат поможет выполнить первоначальную настройку компьютера.

Типовое руководство пользователя компьютера Aspire содержит полезную информацию, применимую ко всем моделям серии Aspire. В нем описываются основные темы, такие как работа с клавиатурой, звуком и т.д. Пожалуйста, имейте в виду, что Типовое руководство пользователя и упомянутое ниже AcerSystem User Guide являются обобщенными, поэтому в них иногда будут описываться функции или свойства, реализованные не в купленной вами модели, а лишь в определенных моделях этой серии. В таких случаях в тексте имеется пометка "только для определенных моделей".

Краткое руководство виде знакомит вас с основными характеристиками и функциями вашего нового компьютера. Чтобы узнать больше о том, как повысить продуктивность вашей работы с помощью компьютера, вы можете обратиться к AcerSystem User Guide. Это руководство содержит подробную информацию о системных функциях, восстановлении данных, возможностях расширения и устранении неисправностей. Кроме того, оно содержит гарантийную информацию, а также общие предписания и правила безопасности при работе с вашим ноутбуком. Руководство поставляется вместе с компьютером, предварительно загруженное в него в формате PDF. Чтобы обратиться к нему, вам надо сделать следующее:

- 1 Щелкните кнопку 🛃 Пуск > затем Все программы > затем AcerSystem.
- 2 Щелкните AcerSystem User Guide.

Примечание: Для просмотр файла необходимо установить программу Adobe Acrobat Reader. Если программа Adobe Acrobat Reader не установлена на Вашем компьютере, щелчок мышью по AcerSystem User Guide запустит сперва установку програмы Acrobat Reader. Следуйте инструкциям на экране, чтобы завершить процесс установки. За

инструкциям на экране, чтобы завершить процесс установки. За инструкциями о том, как пользоваться программой Adobe Acrobat Reader, обратитесь к меню **Справка и поддержка**.

# Знакомство с ноутбуком Acer

Теперь, когда вы выполнили настройки, как показано на плакате по установке, давайте поближе познакомимся с вашим новым ноутбуком Acer.

#### Вид сверху

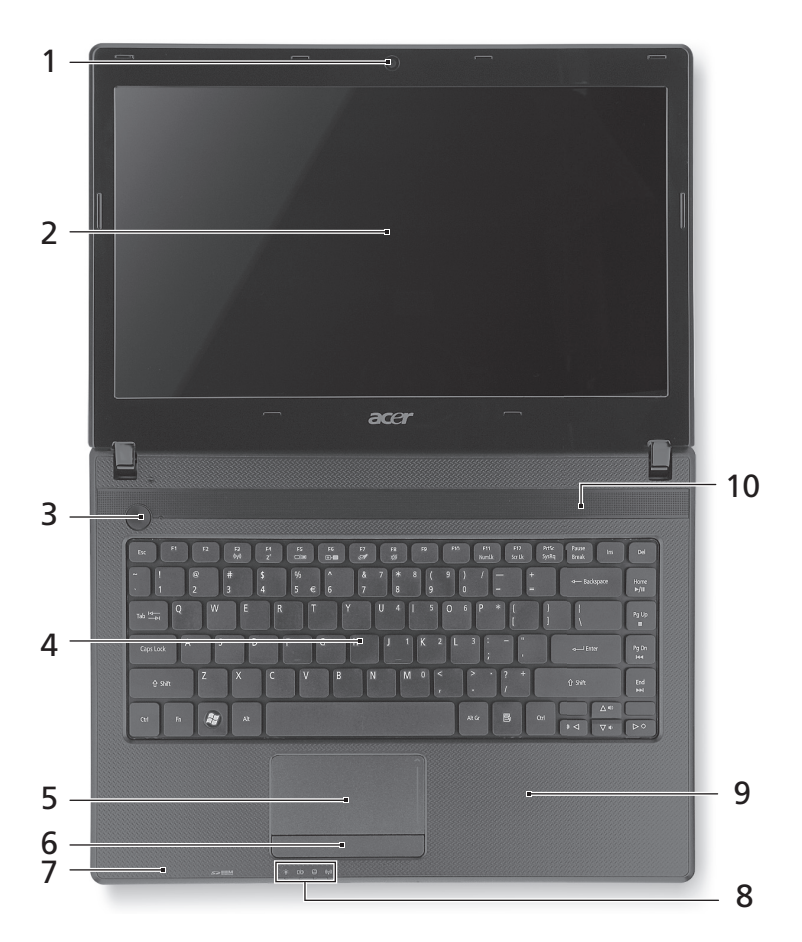

| #  | Значок     | Элемент                               | Описание                                                                                                    |
|----|------------|---------------------------------------|----------------------------------------------------------------------------------------------------|
| 1  |            | Веб-камера<br>Acer Crystal Eye        | Веб-камера для видеосвязи<br>(только для определенных моделей).                                                                                                    |
| 2  |            | Экран дисплея                         | Другое название - жидкокристаллический<br>дисплей (ЖК-дисплей); служит для вывода<br>изображения, формируемого компьютером<br>(конфигурация может отличаться в<br>зависимости от модели). |
| 3  | $\bigcirc$ | Кнопка питания                        | Служит для включения/выключения компьютера.                                                                                                    |
| 4  |            | Клавиатура                            | Служит для ввода данных в компьютер.                                                                                                    |
| 5  |            | Сенсорная панель                      | Чувствительное к прикосновениям<br>указательное устройство, позволяющее<br>управлять курсором на экране так же, как и<br>мышью.                                                           |
| 6  |            | Кнопки управления<br>(левая и правая) | Эти левая и правая кнопки действуют так<br>же, как левая и правая кнопки мыши.                                                                                                    |
| 7  |            | Микрофон                              | Внутренний микрофон для записи звука.                                                                                                    |
| 8  |            | Индикатор питания                     | Отображает состояние питания компьютера.                                                                                                    |
|    |            | Индикатор<br>аккумулятора             | Отображает состояние аккумулятора компьютера.                                                                                                    |
|    |            |                                       | <ol> <li>Зарядка: Этот индикатор горит желтым<br/>во время зарядки аккумулятора.</li> <li>Полностью заряжен: Этот индикатор<br/>горит синим при питании от электросети.</li> </ol>        |
|    | $\bigcirc$ | Индикатор работы<br>жесткого диска    | Горит при обращении к жесткому диску.                                                                                                    |
|    | (((••)))   | Индикатор связи                       | Отображает состояние модуля<br>беспроводной связи компьютера.                                                                                                    |
| 9  |            | Подставка для<br>запястий             | Упорная площадка, на которую удобно положить руки при работе на компьютере.                                                                                                    |
| 10 |            | Динамик                               | Используется для вывода звука.                                                                                                    |

### "Горячие" клавиши

В компьютере используются "горячие" клавиши (комбинации клавиш) для быстрого вызова большинства функций управления компьютером, таких как яркость экрана и громкость.

Для использования клавишной комбинации сначала нажмите клавишу <Fn> и затем, не отпуская ее, нажмите вторую клавишу этой комбинации.

| "Горячая"<br>клавиша        | Значок         | Функция                             | Описание                                                                                                    |
|-----------------------------|----------------|-------------------------------------|----------------------------------------------------------------------------------------------------|
| <fn> + <f3></f3></fn>       | (((,,)))       | Средства связи                      | Включение/выключение модулей<br>связи в компьютере. (Тип модуля<br>связи зависит от конфигурации<br>системы.)                                                    |
| <fn> + <f4></f4></fn>       | Z <sup>z</sup> | Режим сна                           | Переводит компьютер в режим<br>Сон.                                                                                                    |
| <fn> + <f5></f5></fn>       |                | Переключение<br>видеовыхода         | Переключает вывод изображения<br>либо на дисплей, либо на<br>внешний монитор (если он<br>подключен), либо одновременно<br>и на дисплей, и на внешний<br>монитор. |
| <fn> + <f6></f6></fn>       | *              | Выкл. дисплей                       | Выключает экран дисплея для<br>экономии заряда аккумулятора.<br>Для включения экрана нажмите<br>любую клавишу.                                                   |
| <fn> + <f7></f7></fn>       | Ø              | Переключение<br>сенсорной<br>панели | Включает и выключает<br>встроенную сенсорную панель.                                                                                                    |
| <fn> + <f8></f8></fn>       | 财              | Выключатель<br>динамиков            | Попеременно включает и<br>выключает динамики.                                                                                                    |
| <fn> + &lt;⊳&gt;</fn>       | $\Diamond$     | Повышение<br>яркости                | Увеличение яркости экрана.                                                                                                    |
| <fn> + &lt; ⊲&gt;</fn>      | 兼              | Понижение<br>яркости                | Уменьшает яркость экрана.                                                                                                    |
| <fn> + &lt;∆&gt;</fn>       |                | Увеличение<br>громкости             | Повышает громкость звука.                                                                                                    |
| <fn> + &lt;∇&gt;</fn>       |                | Уменьшение<br>громкости             | Уменьшает громкость звука.                                                                                                    |
| <fn> + <home></home></fn>   | ►/II           | Воспроизвести/<br>Приостановить     | Воспроизведение или<br>приостановка воспроизведения<br>выбранного медиафайла.                                                                                    |
| <fn> + <pg up=""></pg></fn> |                | Остановить                          | Останов воспроизведения<br>выбранного медиафайла.                                                                                                    |

| "Горячая"<br>клавиша        | Значок | Функция | Описание                             |
|-----------------------------|--------|---------|--------------------------------------|
| <fn> + <pg dn=""></pg></fn> |        | Пред.   | Возврат к предыдущему<br>медиафайлу. |
| <fn> + <end></end></fn>     |        | След.   | Переход к следующему<br>медиафайлу.  |

# Вид спереди с закрытой крышкой

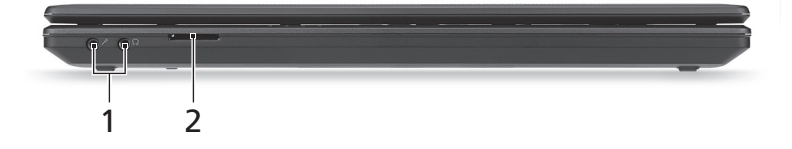

| # | Значок     | Элемент                                           | Описание                                                                                                    |
|---|------------|---------------------------------------------------|----------------------------------------------------------------------------------------------------|
| 1 | 101        | Гнездо микрофона                                  | Служит для подключения внешнего<br>микрофона.                                                                                |
|   | $\bigcirc$ | Гнездо наушников/<br>динамика/линейный<br>выход   | Служит для подключения звуковых<br>устройств к линейному выходу<br>(например, динамиков, наушников).                         |
| 2 |            | Комбинированное<br>устройство                     | Поддерживает форматы Secure Digital (SD), MultiMediaCard (MMC).                                                              |
|   |            | считывания карт<br>памяти 2 форматов<br>("2-в-1") | <b>Примечание:</b> Надавите, чтобы извлечь/<br>вставить карту. Единовременно можно<br>использовать только одну карту памяти. |

## Вид сзади

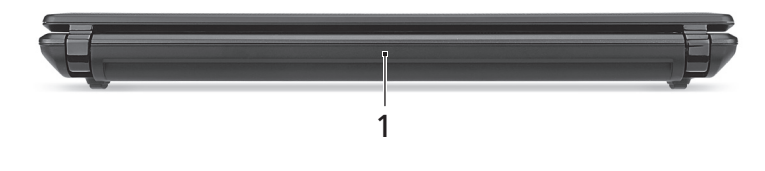

| # | Элемент            | Описание                                             |
|---|--------------------|------------------------------------------------------|
| 1 | Отсек аккумулятора | В этот отсек устанавливается аккумулятор компьютера. |

|   | 1      |                                                          | 4 5 6 7                                                                                                    |
|---|--------|----------------------------------------------------------|----------------------------------------------------------------------------------------------------|
| # | Значок | Элемент                                                  | Описание                                                                                                    |
| 1 | K      | Замок типа<br>Kensington                                 | Служит для подсоединения защитного<br>тросика с замком типа Kensington для<br>предотвращения кражи компьютера.<br><b>Примечание:</b> Этим защитным тросиком<br>обвяжите какой-нибудь неподвижный<br>предмет, например, стол или ручку<br>запертого ящика. Вставьте замок тросика<br>в гнездо и поверните ключ, чтобы<br>запереть замок. Бывают модели замков и<br>без ключей. |
| 2 |        | Разъем для<br>подключения<br>питания постоянного<br>тока | Служит для подключения адаптера переменного тока.                                                                                                    |
| 3 |        | Вентиляционные<br>отверстия                              | Позволяют компьютеру не перегреваться<br>даже при длительной работе.                                                                                                    |
| 4 |        | Разъем внешнего<br>дисплея (VGA)                         | Служит для подключения устройства<br>отображения (например, внешнего<br>монитора, ЖК-проектора).                                                                                                    |
| 5 | 格      | Разъем Ethernet<br>(RJ-45)                               | Служит для подключения к сети Ethernet<br>10/100/1000 Мбит/с.                                                                                                    |
| 6 | нэті   | Разъем HDMI                                              | Служит для подключения к источникам<br>цифрового видео высокой четкости.                                                                                                    |
| 7 | •      | Разъем USB 2.0                                           | Служит для подключения устройств с<br>интерфейсом USB 2.0 (например, мыши<br>или камеры).                                                                                                    |

## Вид слева

8

## Вид справа

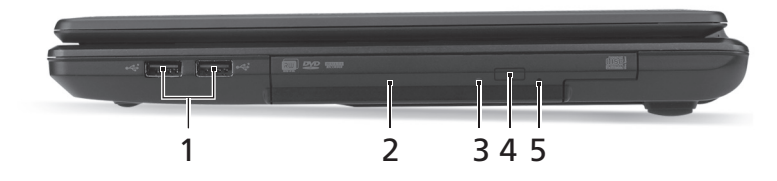

| # | Значок | Элемент                                       | Описание                                                                                                    |
|---|--------|-----------------------------------------------|----------------------------------------------------------------------------------------------------|
| 1 | •      | Разъемы USB 2.0                               | Служит для подключения устройств с<br>интерфейсом USB 2.0 (например, мыши<br>или камеры).                                                             |
| 2 |        | Привод оптических<br>дисков                   | Внутренний привод оптических дисков<br>рассчитан на использование компакт-<br>дисков или DVD-дисков.                                                  |
| 3 |        | Индикатор<br>обращения к<br>оптическому диску | Горит во время работы привода оптических дисков.                                                                                                    |
| 4 |        | Кнопка извлечения<br>диска из привода         | Служит для извлечения оптического диска из привода.                                                                                                   |
| 5 |        | Отверстие<br>аварийного<br>извлечения         | Служит для открытия лотка привода<br>оптических дисков, когда питание<br>компьютера отключено.                                                        |
|   |        |                                               | Примечание: Чтобы открыть лоток<br>привода оптических дисков, когда<br>компьютер выключен, вставьте скрепку в<br>это отверстие аварийного извлечения. |

### Вид снизу

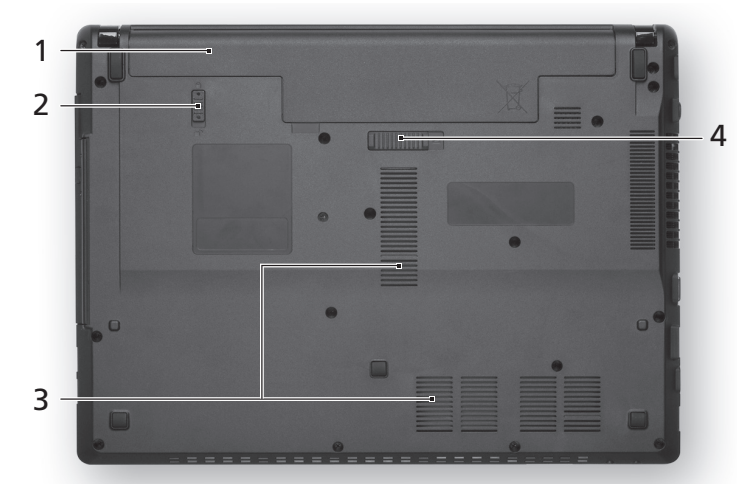

| # | Значок | Элемент                         | Описание                                                             |
|---|--------|---------------------------------|----------------------------------------------------------------------|
| 1 |        | Отсек аккумулятора              | В этот отсек устанавливается<br>аккумулятор компьютера.              |
| 2 |        | Защелка<br>аккумулятора         | Служит для фиксации аккумулятора в отсеке.                           |
| 3 |        | Вентиляционные<br>отверстия     | Позволяют компьютеру не перегреваться<br>даже при длительной работе. |
| 4 |        | Защелка извлечения аккумулятора | Разблокирует аккумулятор для его<br>извлечения.                      |

#### Условия эксплуатации

- Температура:
  - Рабочая: От 5°С до 35°С
  - Нерабочая: От -20°С до 65°С
- Влажность (без конденсации):
  - Рабочая: От 20% до 80%
  - Нерабочая: От 20% до 80%